# Инструкция по настройке GSM-модема для Интернетмониторинга.

# 1. Состав оборудования.

- 1) GSM-модем.
- 2) Кабель модемный.
- 3) Блок питания.
- 4) GSM-антенна.
- 5) Конвертор USB to Serial (в случае отсутствия установленного в компьютере контроллера с дополнительными СОМ-портами).
- 6) SIM-карта оператора сотовой связи (перед использованием необходимо снять PIN-код на обычном сотовом телефоне).

# 2. Порядок подключения GSM-модема.

- 1) Установить в GSM-модем SIM-карту.
- 2) Установить и закрепить на максимально возможной высоте GSM-антенну и подключить ее к GSM-модему.
- 3) Подключить GSM-модем с помощью кабеля к свободному СОМ-порту диспетчерского компьютера ( в случае установленного в компьютер контроллера СОМ-портов).
- 4) Подключить к GSM-модему блок питания и дождаться мигающего режима светодиодного индикатора на его корпусе.

# 3. Порядок настройки GSM-модема.

#### 3.1. Определение номера СОМ-порта, к которому будет будет подключен GSM-модем.

Для определения номера порта необходимо выполнить следующие процедуры.

1) После установки курсора «мыши» на значок Мой компьютер

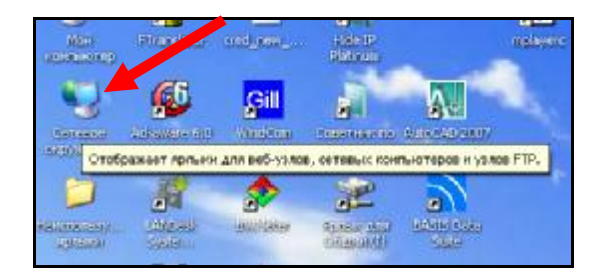

правой кнопкой «мыши» открыть выпадающее меню, в котором выбрать строку окно Свойства

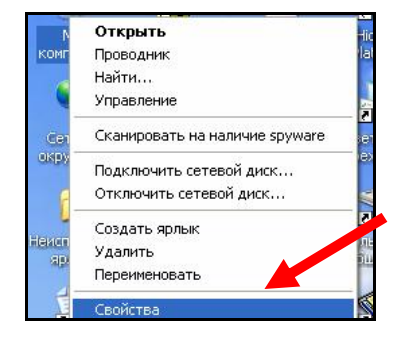

Появится окно Свойства системы

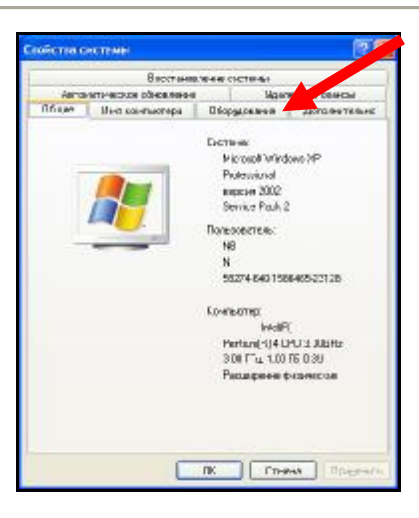

2) Выбрать в окне Свойства системы закладку Оборудование и нажать на кнопку Диспетчер устройств.

|         | Васстанавл                                                                                            | NAME OF TAXABLE                                                               |                                                        |
|---------|----------------------------------------------------------------------------------------------------|-------------------------------------------------------------------------------|--------------------------------------------------------|
| Arro    | малическое обновления                                                                                 | Uao                                                                           | VEHICLE CORPORE                                        |
| Sune    | Иня контьютера                                                                                        | Оборудование                                                                  | Пополнительно                                          |
| Luciner | чер устройств                                                                                         |                                                                               |                                                        |
| R       | Диспетуер устройств пр<br>установленного оборуд<br>позволяет изнаноть св                              | онводит описок во<br>облания на данном<br>облания на данном<br>облата ватабал | него<br>компьютере н<br>грайства                       |
|         |                                                                                                    | Duchers                                                                       | ер эстройст                                            |
|         | ры<br>Подлиськание драйвер<br>установлюных драйвер<br>Updale позволент выбр<br>к Windows Updale дих п | ов обеспечныет<br>как с систимай \\5<br>ить спасоб паркя<br>кника драйеров.   | COSHECTIONOCTE<br>Indows: Windows<br>Research Cacheral |
|         | Подписывание драўвер                                                                                  | North Black Wir                                                               | adows Update                                           |
| -       | н оборудования                                                                                        |                                                                               |                                                        |
| 0       | Профили оборудования<br>хранить различные кон                                                         | панагают устана<br>ригурации оборуд                                           | ERADATIN H<br>CERMIN                                   |
|         |                                                                                                    | Receiver                                                                      | 1                                                      |

3) В открывшемся окне Диспетчер устройств выбрать строку Порты (СОМ и LPT)

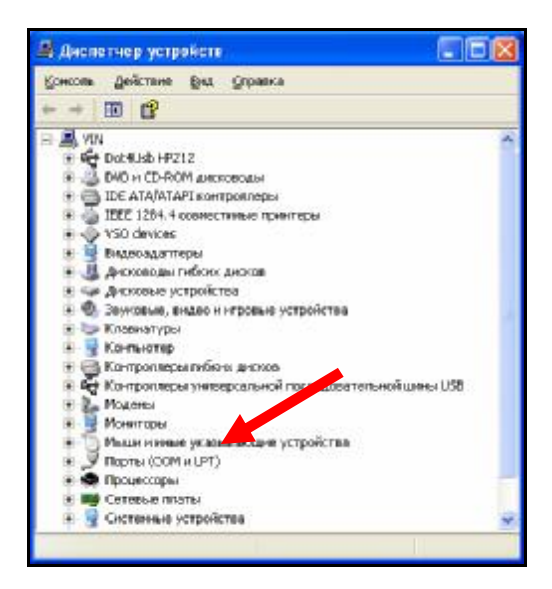

Т нажать на нее два раза для выведения конкретной конфигурации последовательных и параллельных портов.

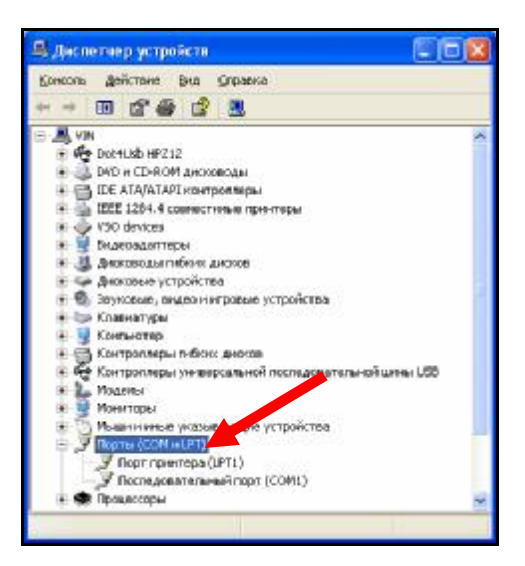

 В случае отсутствия свободного встроенного СОМ-порта подключить к свободному USBпорту конвертор USB to Serial. В строке Порты (СОМ и LPT) появится строка I-756x-to-Series device, в данном случае установлен порт СОМ6.

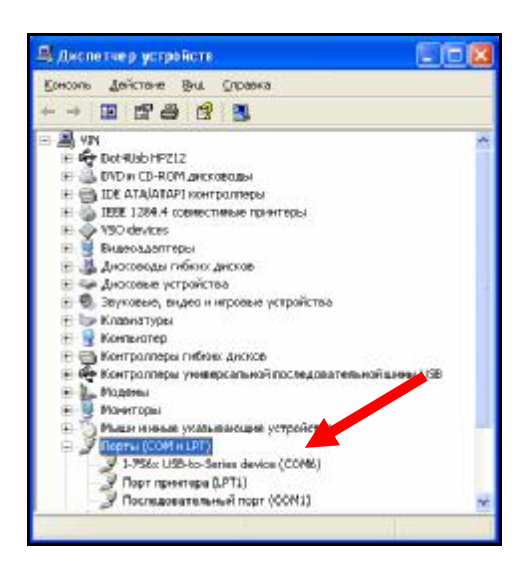

- 3.2. Настройка GSM-модема.
- 1) Открыть Панель управления последовательным выбором Пуск-Настройка-Панель управления

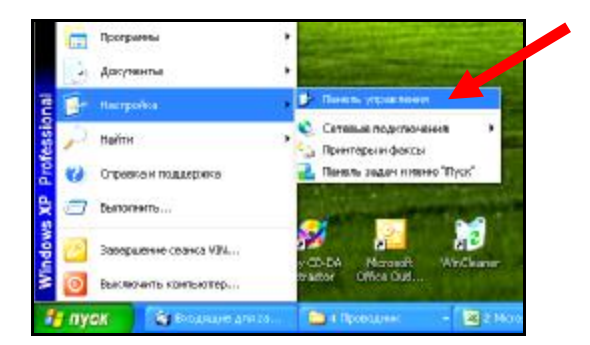

2) На Панели управления выбрать строку **Телефон и модем** и нажать на нее два раза левой кнопкой «мыши»

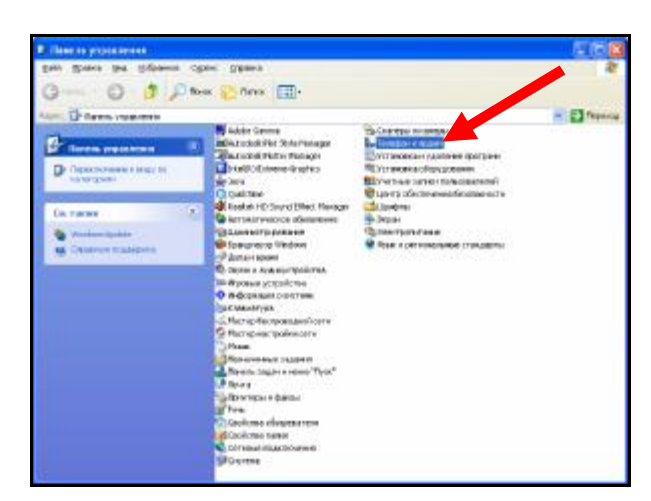

3) В открывшемся окне Телефон и модем выбрать вкладку Модемы

| Набор нонера Мадалы Допол                          | HET BALLO                                                   |
|----------------------------------------------------|-------------------------------------------------------------|
| В описке содержатоя ук<br>Въберните место, на кого | аданные местапопахения.<br>орого производится набор номера. |
| Eos-emerso                                         |                                                             |
| Разнящение                                         | Kap repaga                                                  |
| G Моне развительности                              | 495                                                         |
|                                                    |                                                             |
|                                                    | пь. Изченпь. Залаго                                         |

4) На вкладе Модемы нажать на кнопку Добавить для вызова Мастера установки оборудования

| afan ununan Moore | der Tiene aussen un            |          |
|-------------------|--------------------------------|----------|
| He scremest       | тере установлены следующие мод | рны      |
| Nozeri            | Палля                          | MHK.     |
|                   |                                |          |
|                   |                                |          |
|                   |                                |          |
|                   |                                |          |
|                   |                                |          |
|                   |                                |          |
|                   | Добжить. Данить                | Такёства |
|                   |                                |          |

| swa Windows odkopgiski na krógosti r                                                                                                    |
|----------------------------------------------------------------------------------------------------|
| Сейнас Windows польтеется автоматически определять<br>тип мадена. Для ночана сознайте сладяющее:<br>1. Если моден валается секцинан,<br>уберитесь, это он екличен.<br>2. Зовершите работу со всени программания,<br>которые нала спользовать наденя.<br>Для продоктися и установки нактите кнопку "Далее".<br>// пр определять тип модена (выбор из списка) |

6) Шаг 2. Выбрать Стандартный модем 19200 bps и нажать Далее>

| Установка мадена                                                       |                                                                                                    | 603                        |
|------------------------------------------------------------------------|----------------------------------------------------------------------------------------------------|----------------------------|
| Выбернге коготовителя и<br>при наличии установочно                     | и мадель наделю. При оточтотвии надели<br>го днока навежите кнотку "Вогановить о л                                                | з в опискан или<br>диска". |
| Изготовитель<br>(Спандартные типы изденнов)<br>ЕССОМ ВИЗІЗ GSM GATEWAY | . Nодени<br>Стандартный ноден 1200 вру<br>Стандартный ноден 1200 вру<br>Стандартный ноден 1400 вря<br>Спандартный ноден 13200 вря |                            |
| 🖓 Драйкерненит анфракуютс                                              | anes. Here                                                                                                    | навить с диск              |

7) Шаг 3. Выбрать из списка используемый СОМ-порт ( в данном случае **СОМ6**) и нажать Далее>

| Чотановка модем<br>Выберите порт () | а<br>хорты), на которые следнет установить надени |
|-------------------------------------|---------------------------------------------------|
|                                     | Быйран следуедий неден.                           |
| 20                                  | Стандертный модем 19000 bps                       |
|                                     | На какой порт провести установку?                 |
|                                     | C Boginophi                                       |
|                                     | <ul> <li>Выбранные порты</li> </ul>               |
|                                     | COM1<br>COM6                                      |
|                                     |                                                   |
|                                     |                                                   |
|                                     |                                                   |
|                                     |                                                   |
|                                     | Colleges Courses Of Proven                        |

8) Шаг 4. Дождаться установки модема и нажать кнопку Готово

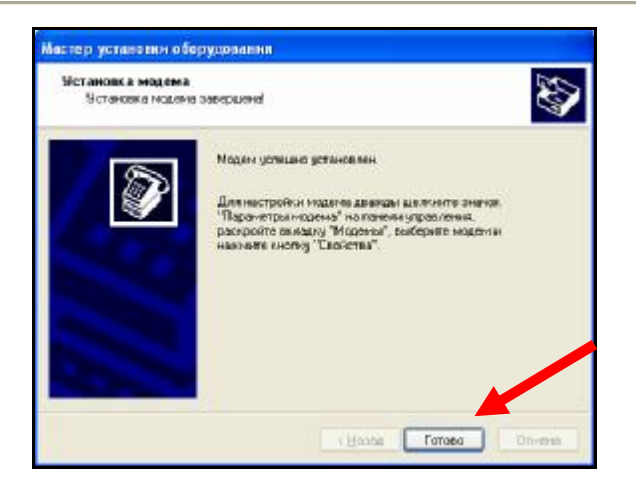

9) После возврата на вкладку Телефон и модем нажать на кнопку Свойства

| тефон н модем       |                   |                | 28      |
|---------------------|-------------------|----------------|---------|
| абор нонера Моденны | Дополнятельно     |                |         |
| На компьютере       | устиновлены следу | кине мадны     |         |
| Марем               |                   | Подалестиен к. |         |
| 🎯 Стандартный моден | 19200 bps         | CONS           | 8 1     |
|                     |                   |                |         |
| C                   | Добанять Ус       | anm. Excer     | TRA     |
|                     | DK                | Отнена При     | HERE DA |

10) В открывшемся окне Свойства: Стандартный модем 19200 bps выбрать вкладку Модем

| дополнительн                                                           | не парамегры связы                                                      | Драјвер               |
|------------------------------------------------------------------------|-------------------------------------------------------------------------|-----------------------|
| Общие                                                                  | Модени                                                                  | Диагноотика           |
| Стандартне<br>ил устройства: Мо                                        | ali mogen 19300 bps<br>demai                                            |                       |
| oranaeuriens: [Cr                                                      | андартные типы модечи                                                   | ae)                   |
| азтещение: Не                                                          | тданных                                                                 |                       |
| Состоячие устрой                                                       | mea                                                                     |                       |
| Чстройство рабо<br>При нализии непо<br>инотку "Диетност<br>диагностиси | гант норизально.<br>изадок в работе устройо<br>ника", чтобы запустить н | познаянияте<br>костер |
|                                                                        |                                                                         | Днагност-к.а.         |
| TRANSPORTATION OF TAXABLE                                              | V 1094                                                                  |                       |
| рименение устрой                                                       |                                                                         |                       |

11) Выбрать для параметра Скорость порта для модема значение 115200 и дальше перейти на вкладку Дополнительные параметры связи

| Dout                  | Mogere             | Лихрахтика     |
|-----------------------|--------------------|----------------|
| Course                | 0.000              | 2010/110/110/0 |
| TT DOME               |                    |                |
| DOPATIOLP THIRAN      |                    |                |
| How U                 | Bage               |                |
|                       |                    |                |
| coports roots are the | -                  |                |
|                       |                    |                |
| 11500                 |                    |                |
|                       |                    |                |
| правляние наборон не  | a mpa              |                |
| - Longeruge           | сисноло "Пиния сво | COLUM!         |
|                       |                    |                |
|                       |                    |                |

- 12) Набрать в поле Дополнительные команды инициализации строку, соответствующую оператору сотовой связи –
- для MTC AT+CGDCONT=1,"IP","INTERNET.MTS.RU",
- для Beeline AT+CGDCONT=1,"IP","INTERNET.BEELINE.RU"
- для Мегафон AT+CGDCONT=1,"IP","INTERNET.GDATA.RU"

| Official          | Materia        | 10.0    | Transactions |
|-------------------|----------------|---------|--------------|
| Loranormana       | парачелом сано |         | In store     |
| Longeoren-see ne  | DA HITTH       |         |              |
| Попронелальные го |                | 10004   |              |
| AT+C3DCONT+1.1    | P INTERNET MT  | SAUT    |              |
|                   |                |         |              |
|                   |                |         |              |
|                   |                |         |              |
|                   |                |         |              |
|                   |                |         |              |
|                   |                |         |              |
|                   |                |         |              |
|                   |                |         |              |
|                   |                |         |              |
|                   |                |         |              |
|                   | - Her more     |         | _            |
|                   | Вилинать       | уклиная | 3            |

13) Проверить работоспособность модема можно на вкладке Диагностика нажатием кнопки Опросить модем

| Дополни     | Гельные параметры связы | Драйеер                                                                                                    |
|-------------|-------------------------|----------------------------------------------------------------------------------------------------|
| Ofsate      | Misper                  | Диагность-в                                                                                                    |
|             | pie es                  |                                                                                                    |
| loné .      | Jarene                  |                                                                                                    |
| opobatione  | een mobigen192          |                                                                                                    |
|             |                         |                                                                                                    |
|             |                         |                                                                                                    |
|             |                         |                                                                                                    |
| Koreaga     | Ormer                   | 4                                                                                                    |
| ATQ0V1ED    | Устецно                 |                                                                                                    |
| AT+GNN      | MULTIBAND BODE 1800     |                                                                                                    |
| AT#FLASS=   | KINASHIA HEDORIFESINE   | VETTOR .                                                                                                    |
|             | NOTE THE TRUE AND       | 2                                                                                                    |
|             | 100                     |                                                                                                    |
|             | Onpoper                 | Th PERMIT                                                                                                    |
|             | ann                     |                                                                                                    |
| leteres age |                         | C. Stateman                                                                                                    |
| letene age  | Проснот                 |                                                                                                    |
| араана ади  | в журныл Проснол        | ground                                                                                                    |
| ] Agtamme   | в журныл []роснол       | ( and the second second s |
| Дрбавить і  | в журныл []рэснал       |                                                                                                    |

### 4. Создание сетевого подключения через GSM-модем.

1) Открыть окно Сетевые подключения последовательным нажатием Пуск – Настройка – Сетевые подключения

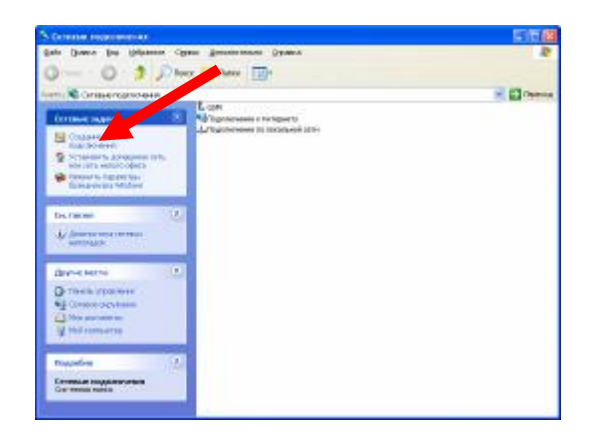

2) Выбрать в окне Сетевые подключения задачу Создании сетевого подключения с выводом окна Мастер новых подключений

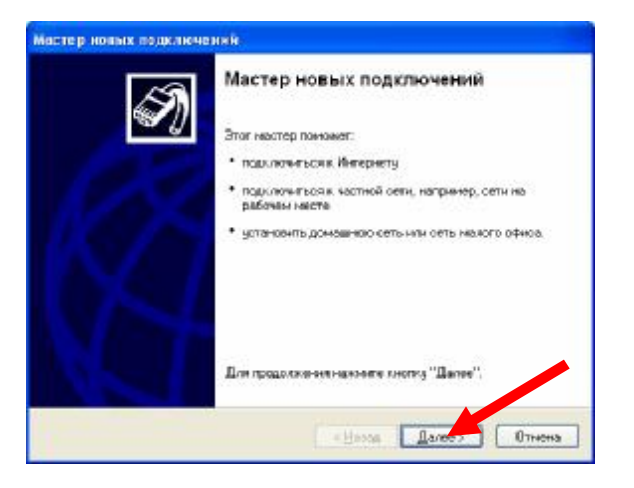

3) Выбрать тип сетевого подключения – Подключить к Интернету

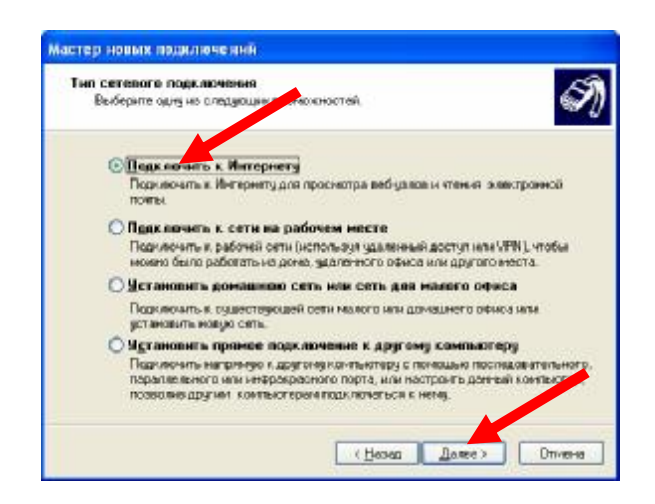

4) Выбрать способ подключения – Установить подключения вручную

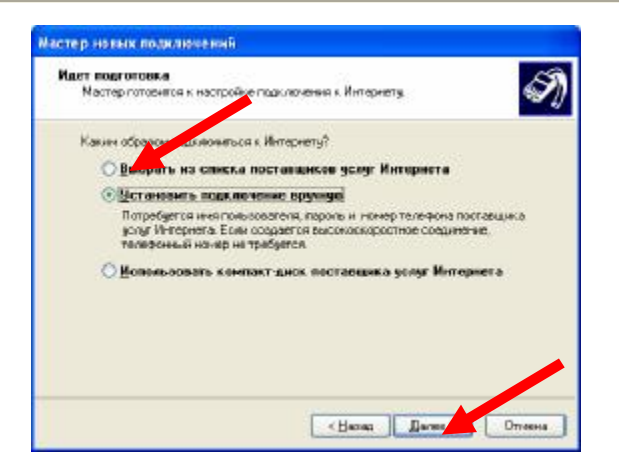

5) Выбрать устройство подключения – Через обычный модем

| ary?                                                                    |
|-------------------------------------------------------------------------|
|                                                                         |
| т модем и обычную телефонную линью или                                  |
| адключение, доправивающее имя                                           |
| лючение нопользует высокоскоростной                                     |
| коростное подключение                                                   |
| лючение использует высокоскоростной<br>«Оно всегда активно и не требует |
|                                                                         |
|                                                                         |

6) Создание имени подключения, в данном случае - MTS

| Иння подключення<br>Введите нил службы, вы | полняющей подключ  | ение к Интернету. | 6 |
|--------------------------------------------|--------------------|-------------------|---|
| Введните в снедующени по                   | е мер ставщика у   | ингернега.        |   |
| Има поставшико усият                       |                    |                   |   |
| MTSI                                       |                    |                   |   |
| Васденное иня будет ние                    | ным соедаваемого о | Calumonia.        |   |
|                                            |                    |                   |   |
|                                            |                    |                   |   |
|                                            |                    |                   |   |
|                                            |                    |                   |   |
|                                            |                    |                   |   |

7) Ввод телефонного номера подключения - \*99\*\*\*1#

| Введите телефонный номер<br>Укажите телефонный ISP начер.      | Ś                                                                                                    |
|----------------------------------------------------------------|----------------------------------------------------------------------------------------------------|
| Ввадите номар телефон                                          |                                                                                                    |
| Нонар Телефону.                                                |                                                                                                    |
| *99***1#                                                       |                                                                                                    |
| Bossesses provedures and sur-                                  |                                                                                                    |
| Для проверси наберита консенна<br>Конбенщия подобрана правилен | 17. код региона некоба числа внести<br>цероноснера и кода на своет танефоне,<br>ко, если слижене звух мадения. |

8) Ввод Имение пользователя и пароля (для MTC – mts и mts соответственно)

| Введите неня и парои<br>храните в безопасно<br>слования I | ь для укетной сап<br>м наста. Юбрагия | нон постат нис<br>гесь у станци | а услуг Интернет<br>жу, өсли забыли | 5, сагнш<br>этн |
|-----------------------------------------------------------|---------------------------------------|---------------------------------|-------------------------------------|-----------------|
| Визпольсователя                                           | rats                                  |                                 |                                     |                 |
| Паронь:                                                   |                                       |                                 |                                     |                 |
| Подтериялие                                               |                                       |                                 |                                     | Ť               |
| Идпользовать си<br>вобого пользова                        | адукцина неня пол<br>пеля:            | ьзователя н па                  | роль при падклю                     | 61111           |
| Cashart- ato noak                                         | иночение подключ                      | енных к. Интера                 | HTY ITO SHOPPIER                    | 0               |

9) Завершения работы Мастера новых подключений

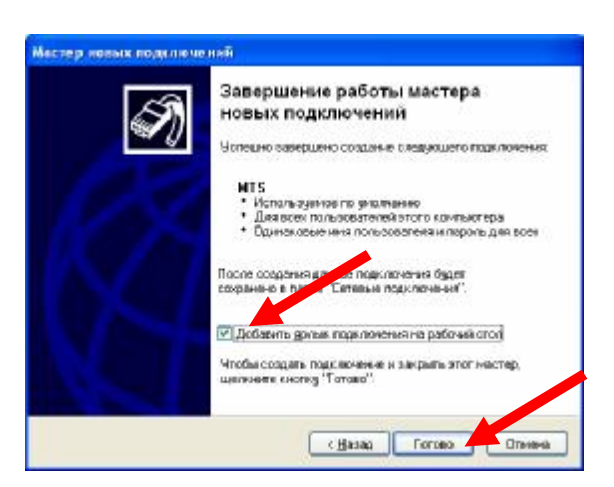

# 5. Настройка свойств GSM-соединения.

1) Последовательным выбором Пуск – Настройка – Сетевые подключения – GSM вывести окно Подключения к GSM и нажать Свойства

| Тедилизен                        | 4e x GSM 🛛 🛜 💈                                             |
|----------------------------------|------------------------------------------------------------|
| 9                                |                                                            |
| Падьзовател                      | . 12                                                       |
| Дароль.                          | [Иновы начанить сохраненный пароль, или ]                  |
| Сурранит<br>О талько<br>О для гу | нен пользователян паропы<br>цала нени<br>бого пользователя |
| <u>H</u> edpen⊮:                 | °99™1#                                                     |
| Byrre                            | Отнена Сдойства Длражна                                    |

2) В окне **GSM Свойства** на вкладке **Общие** убрать галочку **При подключении вывести значок в области уведомлений** и далее выбрать вкладку **Сеть** 

| 9 M  | alen - Cra                  | насартный гнаден 19200 b | pi (COM6) |
|------|-----------------------------|--------------------------|-----------|
|      |                             |                          | Настроить |
| have | ep telepo<br>l topolet      | Намер телефана:          |           |
|      |                             | *99***1#                 | Друпне    |
| Kar  | 11101967                    | an bia mandi             |           |
|      | <u>И</u> спользон<br>Номера | вать праенна наборе      | []papevat |
|      |                             |                          |           |

3) На вкладке Сеть для Протокола Интернета (ТСР/ІР) выбрать Свойства

| OUB-ME   11a | раметры В                                | езопасность                                  | Сеть     | fore ser             | erturio |
|--------------|------------------------------------------|----------------------------------------------|----------|----------------------|---------|
| Innaka       | 04 <b>309</b> 4010 00                    | арвера удален                                | наго дар | ryne:                |         |
| PPP. Wind    | lows 95/98/1                             | NT 4/2000. Inte                              | firm     |                      | ~       |
| Cay<br>Ka    | энерозцик т<br>жба доступ<br>жнт для сег | накатов Доб<br>анк файламін і<br>ай Містасай | ритера   | м с <b>елей М</b> іс | florox  |
| - yeranos    | япь                                      | Hassite                                      |          | Ceogore              |         |
|              |                                          |                                              |          |                      |         |

4) В окне Свойства выбрать режим Использовать следующие адреса DNS-серверов и в строке Предпочитаемый DNS сервер набрать 111 111 111 111

| рачитры IP напус назмачить га и<br>цахокивает ата возночность. 3<br>нажно голучить у сетерого здня | епоняльноки, ном кеть<br>противном оликае пареметом<br>енотрагора. |
|----------------------------------------------------------------------------------------------------|--------------------------------------------------------------------|
| О Донунить IP адрес сото нотипе                                                                    | CRA4                                                               |
| О <u>Н</u> овольвовать слещующий IF-а                                                              | abex                                                               |
| IP parts.                                                                                          |                                                                    |
| Приметь асре: DNS-серевря                                                                          | ATT PAD MICE H                                                     |
| . И телерово с нателени ат                                                                         | eueDNS veregene                                                    |
| Operiosities and DVS research                                                                      | 10.011.011.01                                                      |
| Алутернальный СМБ-зервер:                                                                          | 1                                                                  |
|                                                                                                    | Libra merenaea.                                                    |
|                                                                                                    |                                                                    |

5) Выйти на окно **Подключение к GSM** двойным нажатием **ОК** и перезагрузить компьютер. Для подключения к Интернету последовательным выбором **Пуск-Настройка-Сетевые подключения-GSM** вызвать окно **Подключение к GSM** и нажать **Вызов** 

| Тодилискен                                 | ve a GSM 🛛 🔋                                                            |
|--------------------------------------------|-------------------------------------------------------------------------|
| 0                                          |                                                                         |
| Падьоавател                                |                                                                         |
| Пароль:<br>Среднини<br>© тально<br>Одля ар | рали пользования софиненси ларонь, а<br>калу наки<br>разликания паронь: |
| Hatipers:                                  | '99""1H                                                                 |
| Hatpans<br>Bypone                          | 9901111                                                                 |

6) После непродолжительного паузы и ввода окна Установка связи с GSM произойдет установление связи

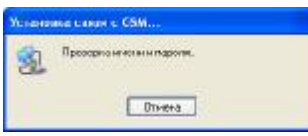

# 6. Отключение связи,

Отключении связи производится в окне Состояние GSM нажатием на кнопку Отключить

| Состо  | инне GSM                 | 20            |
|--------|--------------------------|---------------|
| Dóuxe  | Сведения                 |               |
| - Naze |                          |               |
| Coe    | TOPHON                   | Подалению     |
| ,IL/10 | TRANSFORTS:              | 00-03-18      |
| Cea    | рость:                   | 115.2 Kdoer/c |
| Акти   | оность<br>Отпресчено — 🚽 | р Принято     |
| 5 64   | r: 6841                  | 6 B44         |
| Casa   | mier D/X                 | D/X           |
| Oue    | etos 0                   | 0             |
| Ltog   | CIES UTERIONES           | C             |
|        |                          | Textello      |